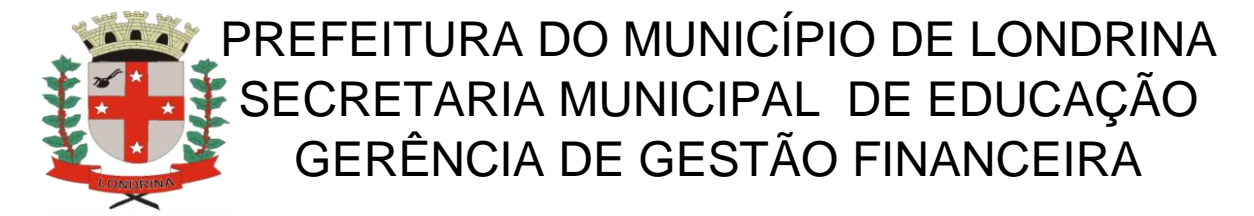

## COMO FAZER A ATUALIZAÇÃO CADASTRAL NO PDDE WEB

## DEVE SER FEITA EXCLUSIVAMENTE NO NAVEGADOR <u>INTERNET</u> <u>EXPLORER</u>

1 - Entre no sitio <u>https://www.fnde.gov.br/pdde</u>

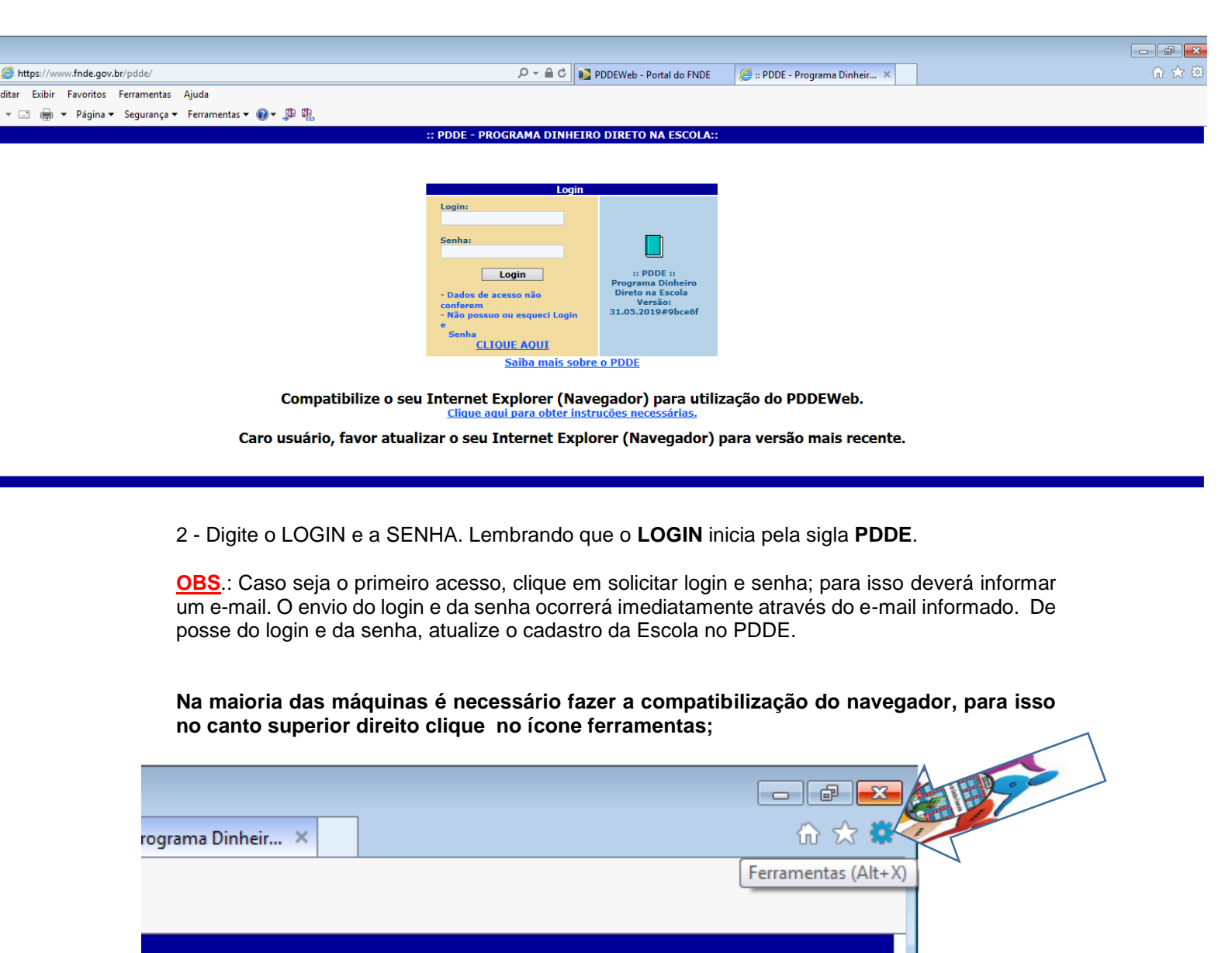

| PDDE - Programa Dinheir ×          Imprimir       +         Arquivo       +         Zoom (100%)       +         Segurança       +         Adicionar site ao menu Iniciar       +         Exibir downloads       Ctrl+J         Gerenciar Complementos       Ferramentas para desenvolvedores F12         Ir para sites fixos       Configurações do Modo de Exibição de Compatibilidade         Relatar problemas do site       Opções da Internet         Opções da Internet       Chiene de Exibiration |                                |                                                      | - • <del>x</del> |
|----------------------------------------------------------------------------------------------------|--------------------------------|------------------------------------------------------|------------------|
| Imprimir       +         Arquivo       +         Zoom (100%)       +         Segurança       +         Adicionar site ao menu Iniciar       +         Exibir downloads       Ctrl+J         Gerenciar Complementos       +         Ferramentas para desenvolvedores F12       +         Ir para sites fixos       Configurações do Modo de Exibição de Compatibilidade         Relatar problemas do site       Opções da Internet         Opções da Internet       -                                      | 🧉 :: PDDE - Programa Dinheir > |                                                      | 🟠 🛣              |
| Arquivo  Coom (100%) Segurança Adicionar site ao menu Iniciar Exibir downloads Ctrl+J Gerenciar Complementos Ferramentas para desenvolvedores F12 Ir para sites fixos Configurações do Modo de Exibição de Compatibilidade Relatar problemas do site Opções da Internet Christian de Configura                                                                                                    |                                | Imprimir                                             | ▶ [              |
| Zoom (100%)<br>Segurança<br>Adicionar site ao menu Iniciar<br>Exibir downloads<br>Ctrl+J<br>Gerenciar Complementos<br>Ferramentas para desenvolvedores F12<br>Ir para sites fixos<br>Configurações do Modo de Exibição de Compatibilidade<br>Relatar problemas do site<br>Opções da Internet                                                                                                    |                                | Arquivo                                              | •                |
| Segurança       Image: Adicionar site ao menu Iniciar         Adicionar site ao menu Iniciar         Exibir downloads       Ctrl+J         Gerenciar Complementos         Ferramentas para desenvolvedores F12         Ir para sites fixos         Configurações do Modo de Exibição de Compatibilidade         Relatar problemas do site         Opções da Internet                                                                                                    |                                | Zoom (100%)                                          | ► -              |
| Adicionar site ao menu Iniciar         Exibir downloads       Ctrl+J         Gerenciar Complementos         Ferramentas para desenvolvedores F12         Ir para sites fixos         Configurações do Modo de Exibição de Compatibilidade         Relatar problemas do site         Opções da Internet                                                                                                    |                                | Segurança                                            | +                |
| Exibir downloads       Ctrl+J         Gerenciar Complementos         Ferramentas para desenvolvedores F12         Ir para sites fixos         Configurações do Modo de Exibição de Compatibilidade         Relatar problemas do site         Opções da Internet                                                                                                    |                                | Adicionar site ao menu Iniciar                       |                  |
| Gerenciar Complementos<br>Ferramentas para desenvolvedores F12<br>Ir para sites fixos<br>Configurações do Modo de Exibição de Compatibilidade<br>Relatar problemas do site<br>Opções da Internet                                                                                                    |                                | Exibir downloads                                     | Ctrl+J           |
| Ferramentas para desenvolvedores F12<br>Ir para sites fixos<br>Configurações do Modo de Exibição de Compatibilidade<br>Relatar problemas do site<br>Opções da Internet                                                                                                    |                                | Gerenciar Complementos                               |                  |
| Ir para sites fixos<br>Configurações do Modo de Exibição de Compatibilidade<br>Relatar problemas do site<br>Opções da Internet                                                                                                    |                                | Ferramentas para desenvolvedores F12                 |                  |
| Configurações do Modo de Exibição de Compatibilidade<br>Relatar problemas do site<br>Opções da Internet                                                                                                    |                                | Ir para sites fixos                                  |                  |
| Relatar problemas do site<br>Opções da Internet                                                                                                    |                                | Configurações do Modo de Exibição de Compatibilidade |                  |
| Opções da Internet                                                                                                    |                                | Relatar problemas do site                            | 7                |
|                                                                                                    |                                | Opções da Internet                                   |                  |
| Sobre o Internet Explorer                                                                                                    |                                | Sobre o Internet Explorer                            |                  |

Escolha a opção Configurações do Modo de Exibição de Compatibilidade;

Abrirá a caixa de diálogo conforme modelo abaixo, clique em adicionar e na sequência em fechar.

| Configurações do Modo de Exibição de Compatibilidade 🛛 💌               |   |
|------------------------------------------------------------------------|---|
| Alterar Configurações do Modo de Exibição de Compatibilidade           |   |
| Adicionar este site:                                                   |   |
| fnde.gov.br Adicionar                                                  |   |
| Sites que você adicionou ao Modo de Exibição de Compatibilidade:       | 7 |
| Remover                                                                |   |
|                                                                        |   |
|                                                                        |   |
|                                                                        |   |
|                                                                        |   |
|                                                                        |   |
|                                                                        |   |
| Exibir sites da intranet no modo de Exibição de Compatibilidade        |   |
| Usar listas de compatibilidade da Microsoft                            |   |
| Saiba mais lendo a <u>política de privacidade do Internet Explorer</u> |   |
| Fechar                                                                 | C |
| (a)                                                                    |   |

3 - Acesse o MENU que fica no canto esquerdo da tela e tecle no link: – Cadastro das Unidades Executoras.

| Arquivo Editar Exibir Favoritos Ferramentas Ajuda<br>Arquivo Editar Exibir Favoritos Ferramentas Ajuda<br>P Segurança - Ferramentas @ -<br>Menu<br>Termo de Adesão e Gadastro da Entidade Executora (EEx)<br>Cadastro de Unidade Executora Própria (UEx)<br>Situação da escola<br>Relatórios<br>Consultas<br>Página principal<br>Segurança - Ferramentas - @ - | <b>(-)</b>       | ) 🏉 ht    | tps://wv  | vw.fnde.gov    | .br/pdde/pdde.  | do                |
|----------------------------------------------------------------------------------------------------|------------------|-----------|-----------|----------------|-----------------|-------------------|
| Menu<br>Termo de Adesão e Sadastro da Entidade Executora (EEx)<br>Cadastro de Unidade Executora Própria (UEx)<br>Situação da escola<br>Relatórios<br>Consultas<br>Página principal<br>Seis de sintema                                                                                                    | Arquivo          | Editar    | Exibir    | Favoritos      | Ferramentas     | Ajuda             |
| Menu<br>Termo de Adesão e dadastro da Entidade Executora (EEx)<br>Cadastro de Unidade Executora Própria (UEx)<br>Situação da escola<br>Relatórios<br>Consultas<br>Página principal                                                                                                    | 🟠 - 6            | a - E     | : 🖶       | P≤ 1a          | 🗸 Segurança 🗸   | Ferramentas 🔻 🔞 🕶 |
| Menu<br>Termo de Adesão e cadastro da Entidade Executora (EEx)<br>Cadastro de Unidade Executora Própria (UEx)<br>Situação da escola<br>Relatórios<br>Consultas<br>Página principal<br>Scie de aistema                                                                                                    |                  | k         | IE D      |                |                 |                   |
| Termo de Adesão e Gadastro da Entidade Executora (EEx)<br>Cadastro de Unidade Executora Própria (UEx)<br>Situação da escola<br>Relatórios<br>Consultas<br>Página principal                                                                                                    |                  | K         | 4         |                |                 |                   |
| Cadastro de Unidade Executora Própria (UEx) Situação da escola Relatórios Consultas Página principal Situação da escola                                                                                                    | Menu<br>Termo de | Adesão e  | adastro   | da Entidade    | Everutora (EEv) |                   |
| Situação da escola<br>Relatórios<br>Consultas<br>Página principal                                                                                                    | Cadastro d       | le Unidad | e Executo | ora Própria (U | Executore (EEX) | pça               |
| Relatórios<br>Consultas<br>Página principal                                                                                                    | Situação d       | a escola  |           |                |                 |                   |
| Consultas<br>Página principal                                                                                                    | Relatórios       |           |           |                |                 |                   |
| Página principal                                                                                                    | Consultas        |           |           |                |                 |                   |
| Colo de stateme                                                                                                    | Página prir      | ncipal    |           |                |                 |                   |
| Sair do sistema                                                                                                    | Sair do sist     | tema      |           |                |                 |                   |
|                                                                                                    |                  |           |           |                |                 |                   |
|                                                                                                    |                  |           |           |                |                 |                   |
|                                                                                                    |                  |           |           |                |                 |                   |

O cadastro é realizado por meio do preenchimento de 4 Blocos:

- **Bloco 1** – Dados da Unidade Executora Própria – se a APM/APF já foi cadastrada no ano anterior apenas confira se os dados estão corretos; se for o caso faça as alterações que forem necessárias e clique em prosseguir, no canto inferior direito da tela. Caso seja o primeiro ano de cadastro da APM/APF preencher todos os dados.

- Bloco 2 – Dados Bancários – A unidade escolar deve conferir e confirmar os dados da agência bancária já cadastrada.

- Bloco 3 – Dados do(a) Dirigente – Estes dados são exclusivos do(a) Presidente da APM/APF.

- **Bloco 4** – Escolas Vinculadas à Unidade Executora Própria – A APM/APF neste bloco escolhe o percentual de Capital e Custeio que a mesma deseja receber para o próximo exercício financeiro (ano seguinte). A Unidade Executora se compromete a executar os recursos liberados pelo FNDE/MEC. Confirmando as modalidades de ensino existentes na escola. Ao terminar o Bloco clique em SALVAR.

4. Acesse: menu/relatórios/impressão do Cadastro de Unidade Executora Própria (UEx); **IMPRIMA** o cadastro e **SOLICITE A ASSINATURA** do Presidente da APM/APF.

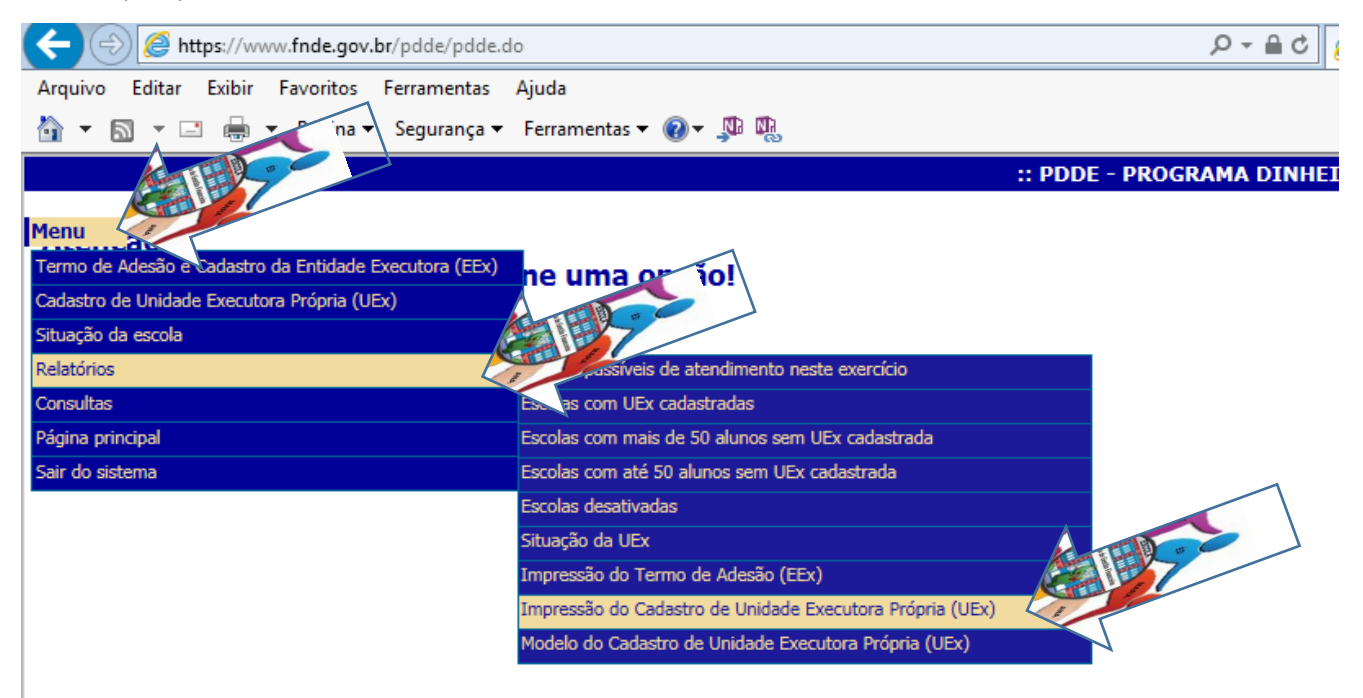